- 1. Visit knightdale.recdesk.com and log in
- 2. Go to the "Facilities" tab
- 3. Click "Food Truck Parking"

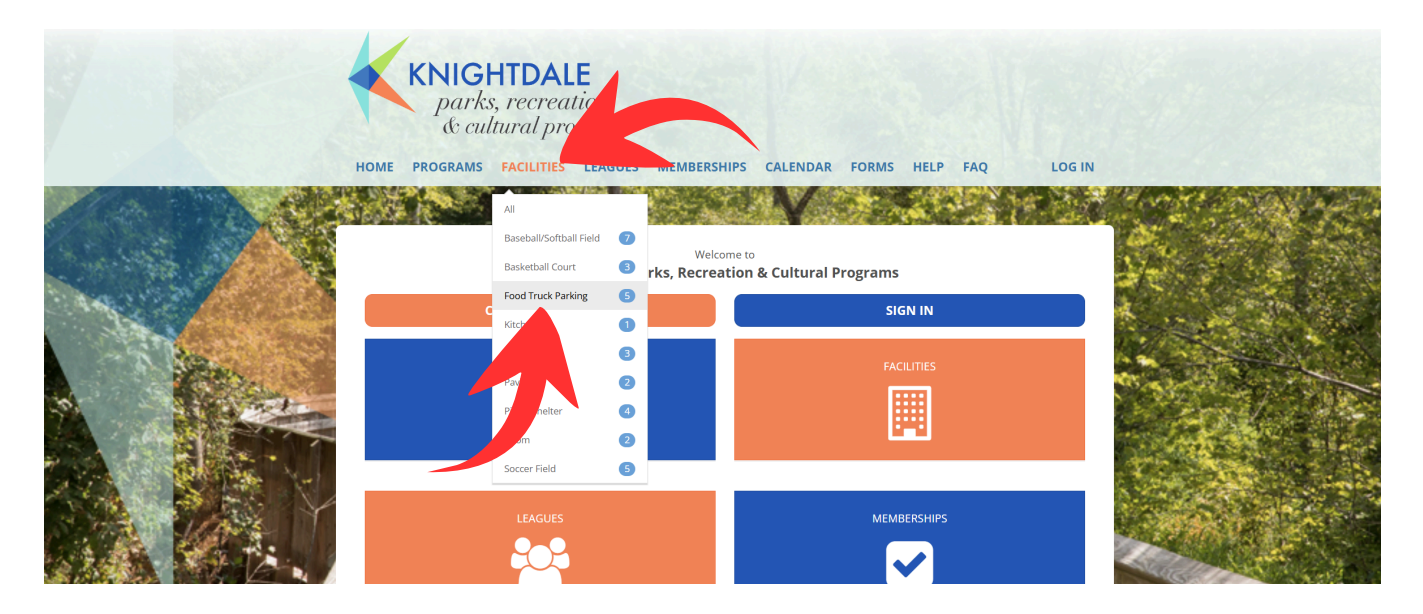

## 4. Click the green "Reserve" button near your desired parking space

| Facility Type 🗸 🗸                                         | Facilities                                                                        |                    |        |
|-----------------------------------------------------------|-----------------------------------------------------------------------------------|--------------------|--------|
| <ul> <li>All</li> <li>Baseball/Softball Field </li> </ul> | Food Truck Parking 1 at KSP Soccer Field<br>810 N. First Avenue , Knightdale . NC | Food Truck Parking | Reserv |
| Basketball Court     3       Food Truck Parking     5     | Food Truck Parking 2 at KSP Soccer Field<br>810 N. First Avenue , Knightdale . NC | Food Truck Parking | Reserv |
| Kitchen1Park3                                             | Food Truck Parking at Harper Park<br>207 Main Street, Knightdale. NC              | Food Truck Parking | Reserv |
| Pavilion   2     Picnic Shelter   4                       | Food Truck Parking at KSP Playground 1<br>810 N. First Avenue , Knightdale . NC   | Food Truck Parking | Reserv |
| Room2Soccer Field5                                        | Food Truck Parking at KSP Playground 2<br>810 N. First Avenue , Knightdale . NC   | Food Truck Parking | Reser  |
|                                                           |                                                                                   |                    |        |

5. Select the date (if green "Reserve" button does not appear, the space is not available.)

| Reserve Facility                       |               |               |               |               |              |              |
|----------------------------------------|---------------|---------------|---------------|---------------|--------------|--------------|
| Food Truck Parking at KSP Playground 1 |               |               |               |               |              |              |
| < >                                    | Today         | July 2025     |               |               | Month Week [ |              |
| Sun                                    | Mon           | Tue           | Wed           | Thu           | Fri          | Sat          |
| 29                                     |               | 1             | 2             | 3             | 4            | 5            |
|                                        |               |               |               |               |              |              |
| 6                                      | 7             | 8             | 9             | 10            | 11           | 12           |
| Reserve                                | Reserve       | Reserve       | Reserve       | Reserve       | Reserve      | Reserve      |
| 13                                     | 14            | 15            | 16            | 17            | 18           | 19           |
| Reserve                                | Reserve       | Reserve       | Reserve       | Reserve       | Reserve      | Reserve      |
| 20                                     | 21            | 22            | 23            | 24            | 25           | 26           |
| Reserve                                | Reserve       | Reserve       | Reserve       | Reserve       | Reserve      | Reserve      |
|                                        |               |               |               |               |              |              |
| 27<br>Poson <i>i</i> o                 | 28<br>Posonio | 29<br>Posonyo | 30<br>Posonyo | 31<br>Posonyo | Posonio      | 2<br>Poson/o |
| Reserve                                | Reserve       | Reserve       | Reserve       | Reserve       | Reserve      | Reserve      |
| 3                                      | 4             | 5             | 6             | 7             | 8            | 9            |
| Reserve                                | Reserve       | Reserve       | Reserve       |               |              |              |
|                                        |               |               |               |               |              |              |

Last retrieved 06/27/2025 12:19 PM

| 6  | Sa | lact | Timos   | 1 <sub>1</sub> |
|----|----|------|---------|----------------|
| Ο. | JE | ICCI | 1111162 | IOI            |

|    |                                         | Reserve Facility                       |                                                |        |   |
|----|-----------------------------------------|----------------------------------------|------------------------------------------------|--------|---|
|    |                                         | Food Truck Parking at KSP Playground 2 |                                                |        |   |
|    |                                         | Please                                 | e include RENTER's NAME in description of use. |        |   |
|    |                                         | 🛗 July 30th 202                        | 5                                              |        |   |
| 7. | Enter Food Truck Name                   | Member *                               | Andrew Wilkins 🗸                               |        |   |
|    | for "Description of Use"                | Description of Use *                   |                                                |        |   |
| 8. | Enter Permit Number<br>for "Group Size" | Group Size *                           |                                                |        |   |
|    |                                         | Spring/Summer/Fall                     | Food Truck Parking                             |        |   |
|    |                                         | 9:00 AM - 2:00 PM                      |                                                |        | ~ |
|    |                                         | No Fee                                 |                                                | \$0.00 | Ð |
|    |                                         | 3:00 PM - 8:00 PM                      |                                                |        | ~ |
|    |                                         | No Fee                                 |                                                | \$0.00 | Ð |
|    |                                         |                                        |                                                |        |   |
|    |                                         |                                        | Add To Cart Cancel                             |        |   |
|    |                                         |                                        |                                                |        |   |
|    | 9. Click "A                             | dd to Cart"                            |                                                |        |   |

## Shopping Cart

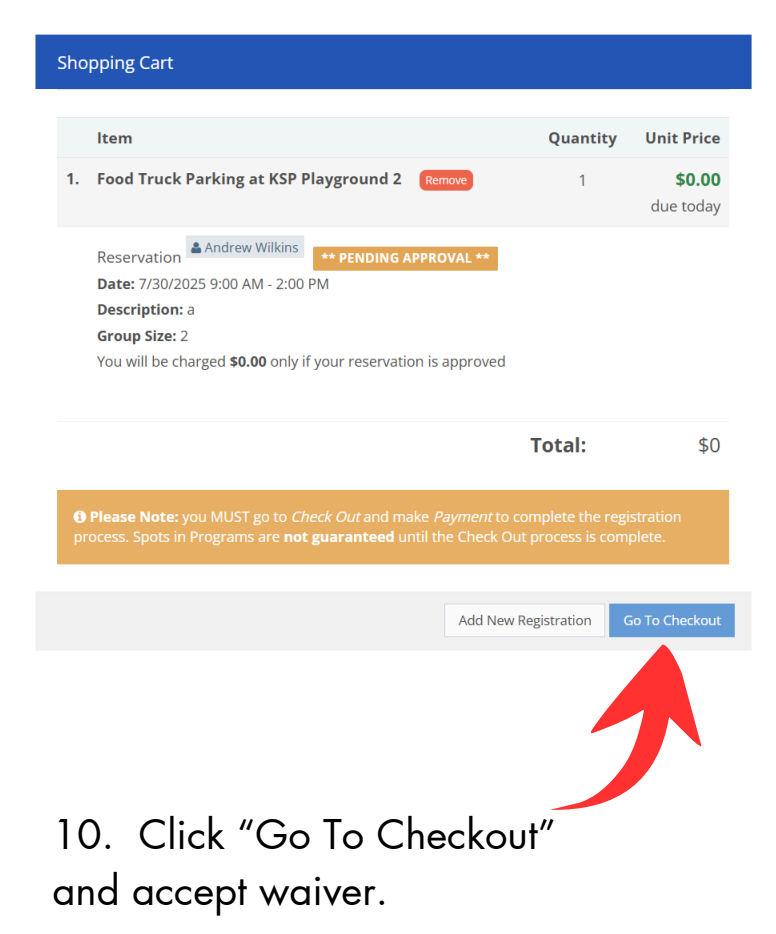

11. Trucks that reserve spaces are visible to the public under "Calendar"

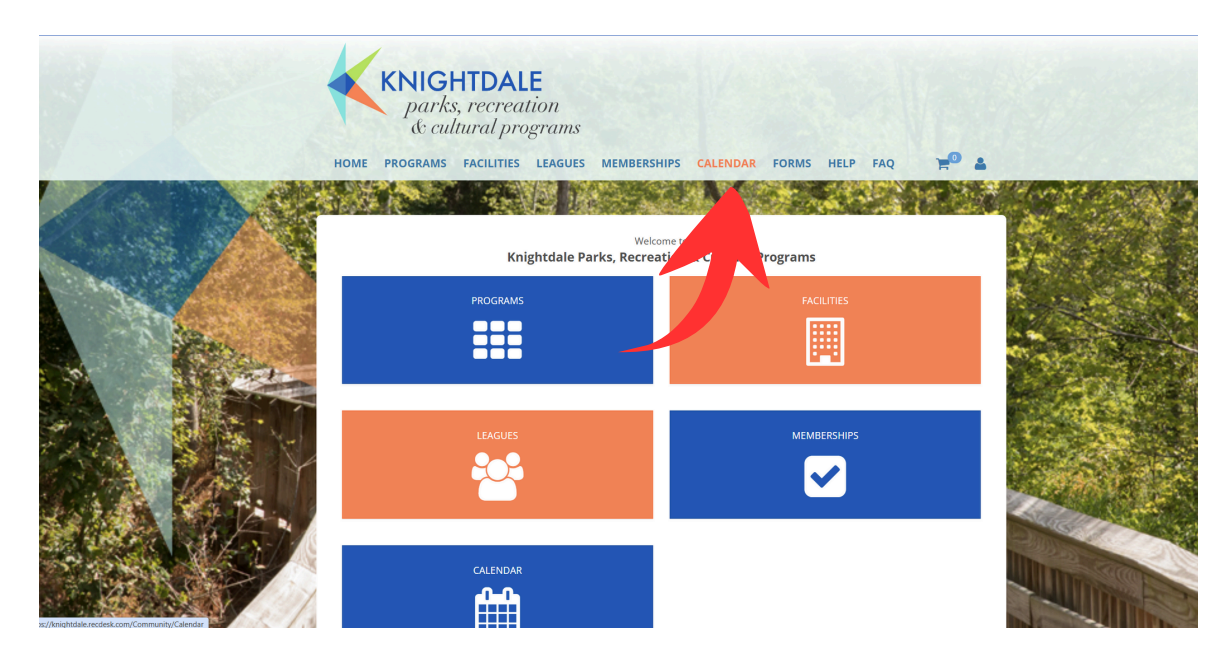

12. Click the drop down arrow and select space to view

## Calendar

| All Facilities                           | ~ |
|------------------------------------------|---|
| All Facilities                           |   |
| Food Truck Parking 1 at KSP Soccer Field |   |
| Food Truck Parking 2 at KSP Soccer Field |   |
| Food Truck Parking at Harper Park        |   |
| Food Truck Parking at KSP Playground 1   |   |
| Food Truck Parking at KSP Playground 2   |   |
| KCP Field 1                              |   |
| KCP Field 2                              |   |
| KCP Field 3                              |   |
| KCP Field 4                              |   |
| KES Field 1                              |   |
| KES Field 2                              |   |
| KES Field 3                              |   |
| KES Soccer Field                         |   |
| KRC Main Court                           |   |
| KRC Mini Court 1                         |   |
| KRC Mini Court 2                         |   |